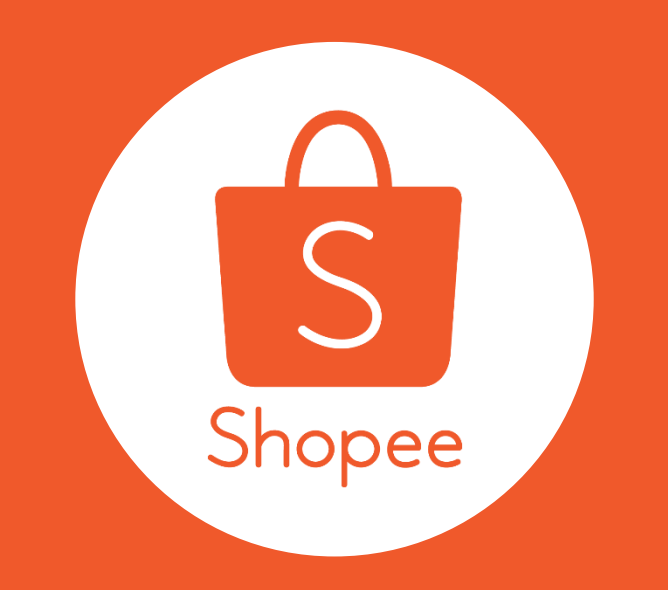

# 提升您的賣場刊登品質

# 5個提升刊登品質的小撇步

提供買家更完善、更高品質且更滿意的購物體驗

# 1 上傳正確且畫質清晰的商品圖片

# 2 專業的商品名稱

- 3 提供完整、詳細的商品描述
- 4 選擇正確的商品類別
- 5 填寫準確的商品屬性

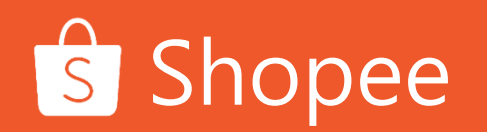

# 1)上傳正確且畫質清晰的商品圖片(1/3) 利用商品首圖來吸引買家的注意!

當買家在瀏覽蝦皮的頁面時,您出色的商品首圖將會吸引買家的目光:

| 選擇正確的商品圖片                                               | 商品圖片拍攝技巧                         | 商品圖片建議畫質                                                 |
|---------------------------------------------------------|----------------------------------|----------------------------------------------------------|
| • 選擇一張可以清楚顯示您欲出售                                        | • 建議在光線充足,且背景為白色的地方拍攝昭片          | • 商品圖片的尺寸至少為500x500                                      |
| • 盡量拍攝出商品的每個角度及細                                        | • 確保商品70%的本體皆有出現在                | <ul> <li>圖片的解析度至少為72dpi</li> <li>請辦免改變商品圖片的比例</li> </ul> |
| <ul> <li>商品圖片中不應出現其他不相關</li> <li>的商品,以免混淆消費者</li> </ul> | ■「÷<br>• 您可以拍攝正面照及不同角度和<br>方向的照片 |                                                          |
| • 避免在圖片上加入不必要的文字<br>或圖案                                 | • 盡量避免事後調整大小或剪裁,<br>以免影響畫質       |                                                          |
|                                                         | • 請勿使用含有不雅畫面的圖片                  |                                                          |
|                                                         |                                  |                                                          |

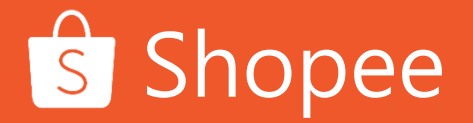

# 1)上傳正確且畫質清晰的商品圖片(2/3) 高品質的商品圖片範例

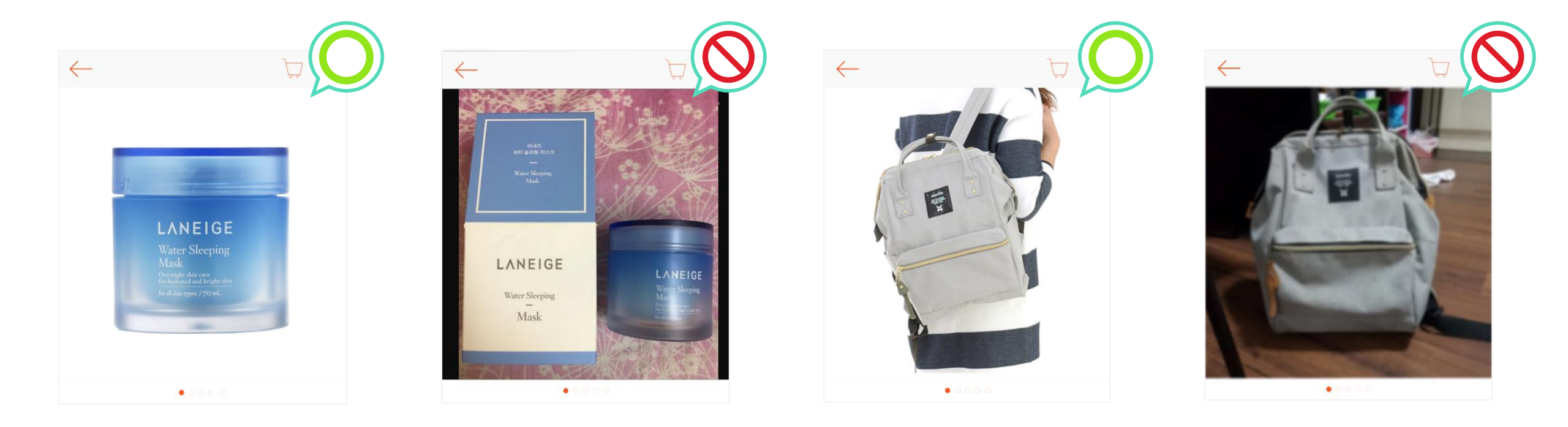

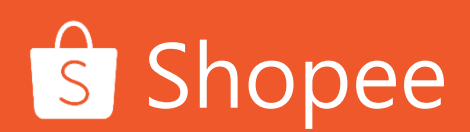

# 1)上傳正確且畫質清晰的商品圖片(3/3) 利用豐富的商品圖片促進買家的購買意願

除了商品首圖外,買家可以藉由其他張商品圖瞭解商品的特色及細節

商品的各種角度

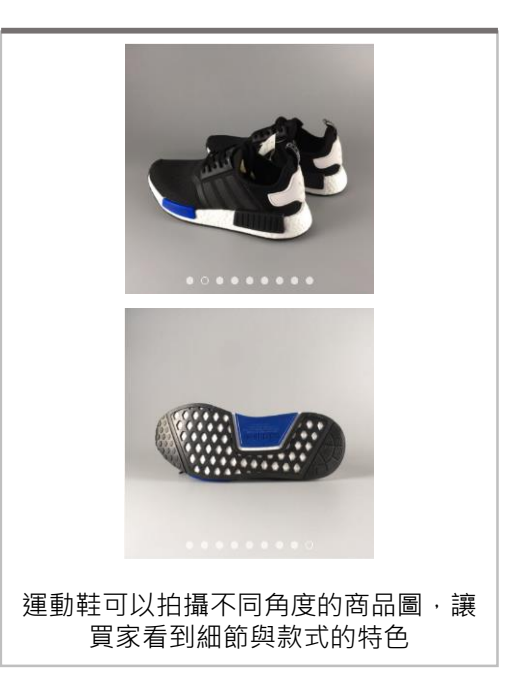

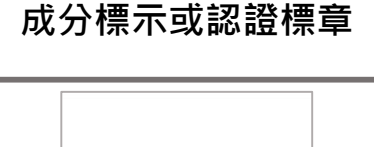

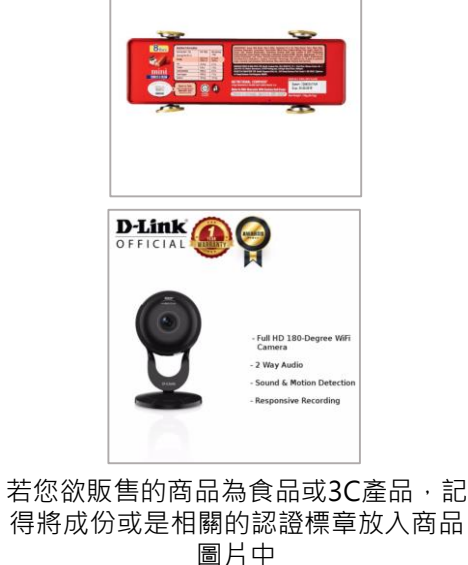

# <image><image><image>

不同的顏色與樣式

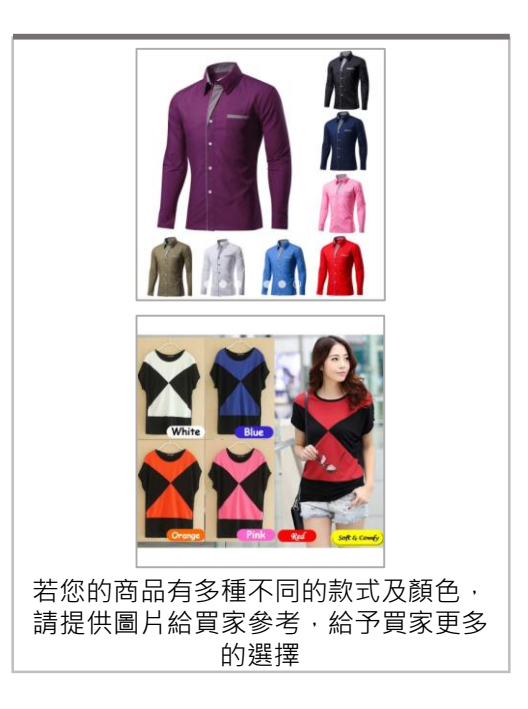

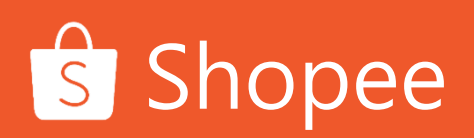

# 2) 專業的商品名稱 蝦皮建議賣家可參考以下的商品名稱格式

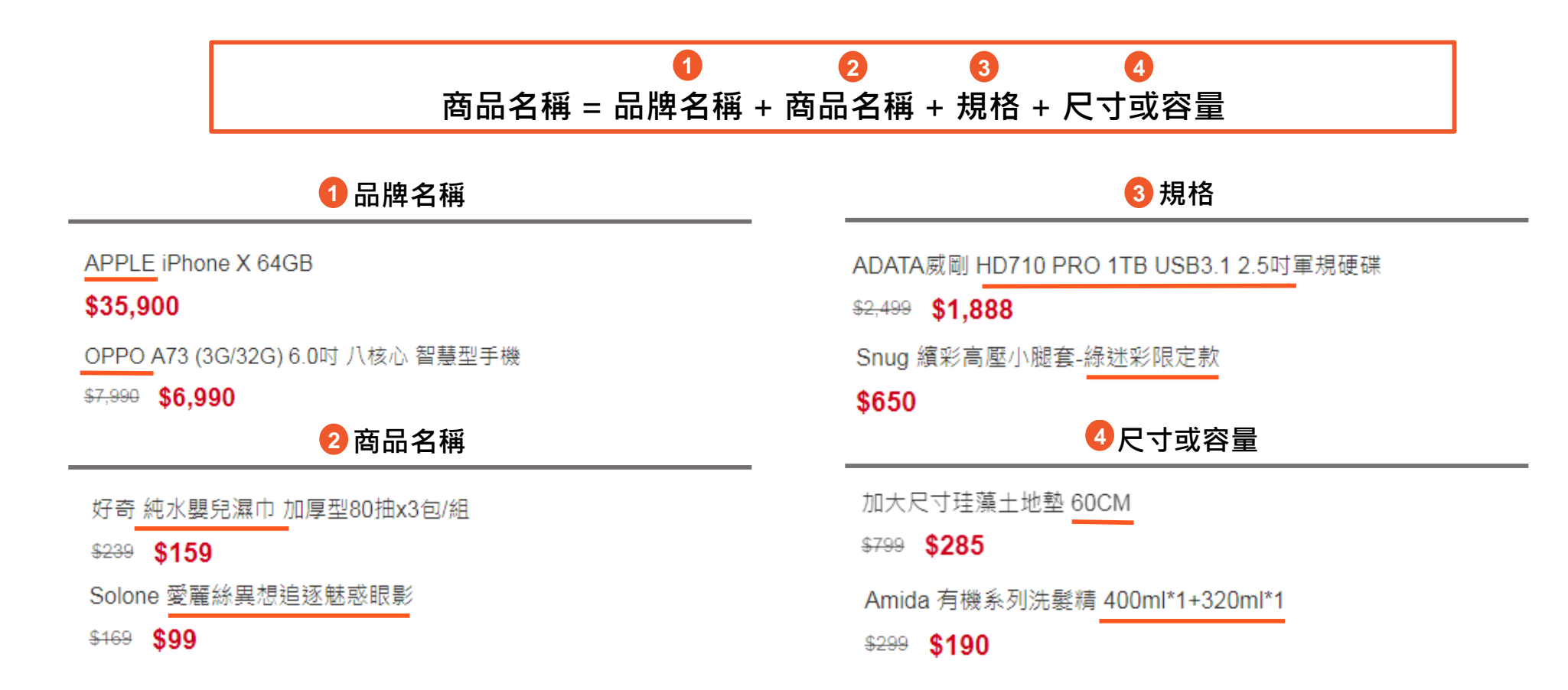

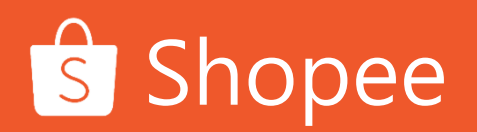

# 3)提供完整、詳細的商品描述 讓買家瞭解更多關於商品的資訊

#### 商品描述中應提及以下3點:

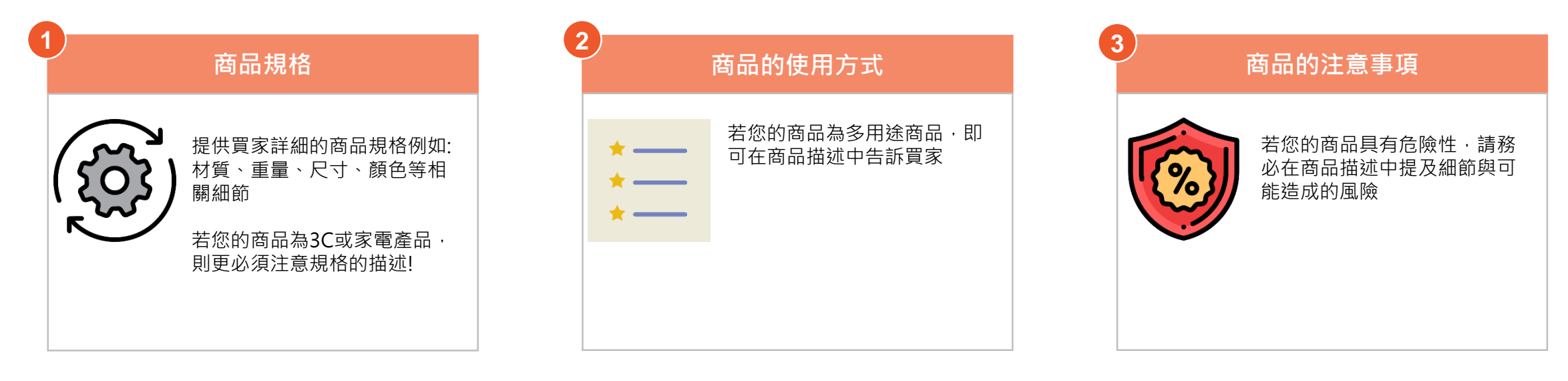

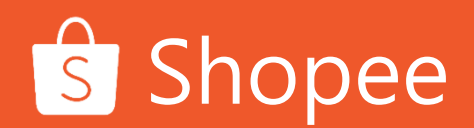

### 4) 選擇正確的商品類別(1/3) 查看蝦皮的分類列表,為您的商品選擇正確的類別

Step 1: 前往賣家中心→我的商品→點選右上角的批次動作

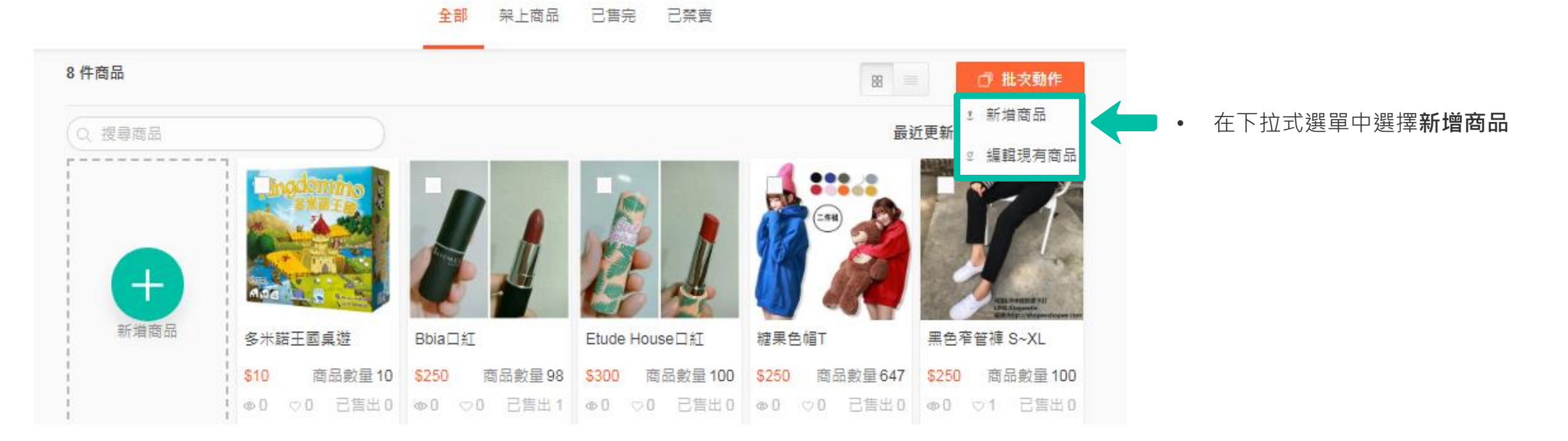

# 4) 選擇正確的商品類別(2/3) 查看蝦皮的分類列表,為您的商品選擇正確的類別

Step 2: 點選分類列表

新增商品

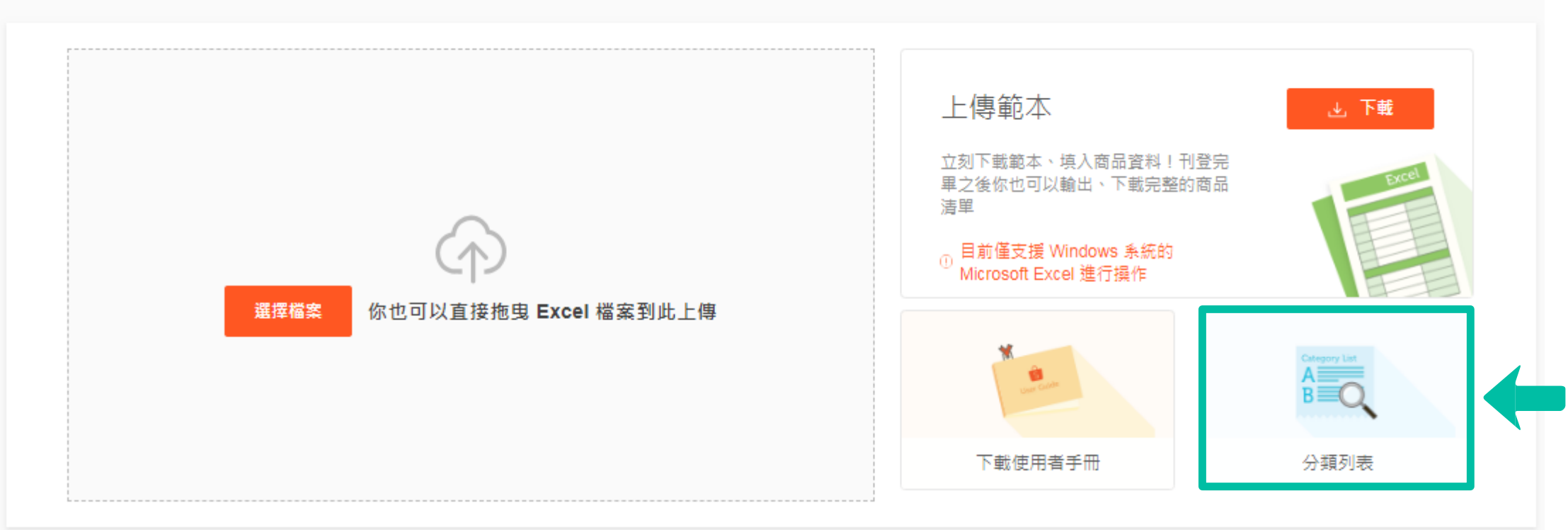

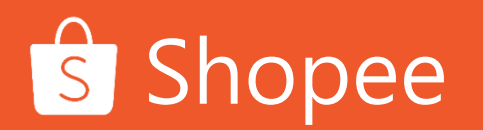

# 4) 選擇正確的商品類別(3/3) 查看蝦皮的分類列表·為您的商品選擇正確的類別

Step 3: 搜尋關鍵字,並找到您欲刊登的商品的正確類別

Shopee

| Q、使用名稱或ID搜尋分類 |     |         |       |
|---------------|-----|---------|-------|
| 類別            | 子分類 | 第三層子分類  | 分類代碼  |
| 女生衣著          | 其他  | 其他      | 5910  |
| 女生衣著          | 襯衫  | 無袖襯衫    | 7640  |
| 女生衣著          | 襯衫  | 其他襯衫    | 5927  |
| 女生衣著          | 襯衫  | 短袖襯衫    | 9297  |
| 女生衣著          | 襯衫  | 七分袖襯衫   | 7641  |
| 女生衣著          | 襯衫  | 長袖襯衫    | 7639  |
| 女生衣著          | 套裝  | 長袖褲裝、裙裝 | 11951 |
| 女生衣著          | 套裝  | 短袖褲裝、裙裝 | 11952 |
| 女生衣著          | 套裝  | 其他款式套装  | 5914  |
|               |     |         |       |
| 類別            | 子分類 | 第三層子分類  | 分類任   |
| 女生衣著          | 裙子  | 其他裙款    | 592   |
| 女生衣著          | 裙子  | 背心/用帶裙  | 766   |
| 女生衣著          | 裙子  | 牛仔裙     | 766   |
| 女生衣著          | 裙子  | A字裙     | 766   |
| 女生衣著          | 裙子  | 及膝裙     | 766   |
| 女生衣著          | 裙子  | 長裙、過膝裙  | 930   |

#### 您可以利用搜尋列來尋找特定的商品 或類別,只要輸入關鍵字,系統便會 自動跳出符合您需求的類別資訊

# 5) 填寫準確的商品屬性(1/4) 提升搜尋結果的準確性,讓買家看到您的商品

品牌屬性包含型號、品牌、重量等資訊,若您填寫準確的品牌屬性,不只能讓買家更精準的搜尋到您的商品,也可以增加商品的曝光量

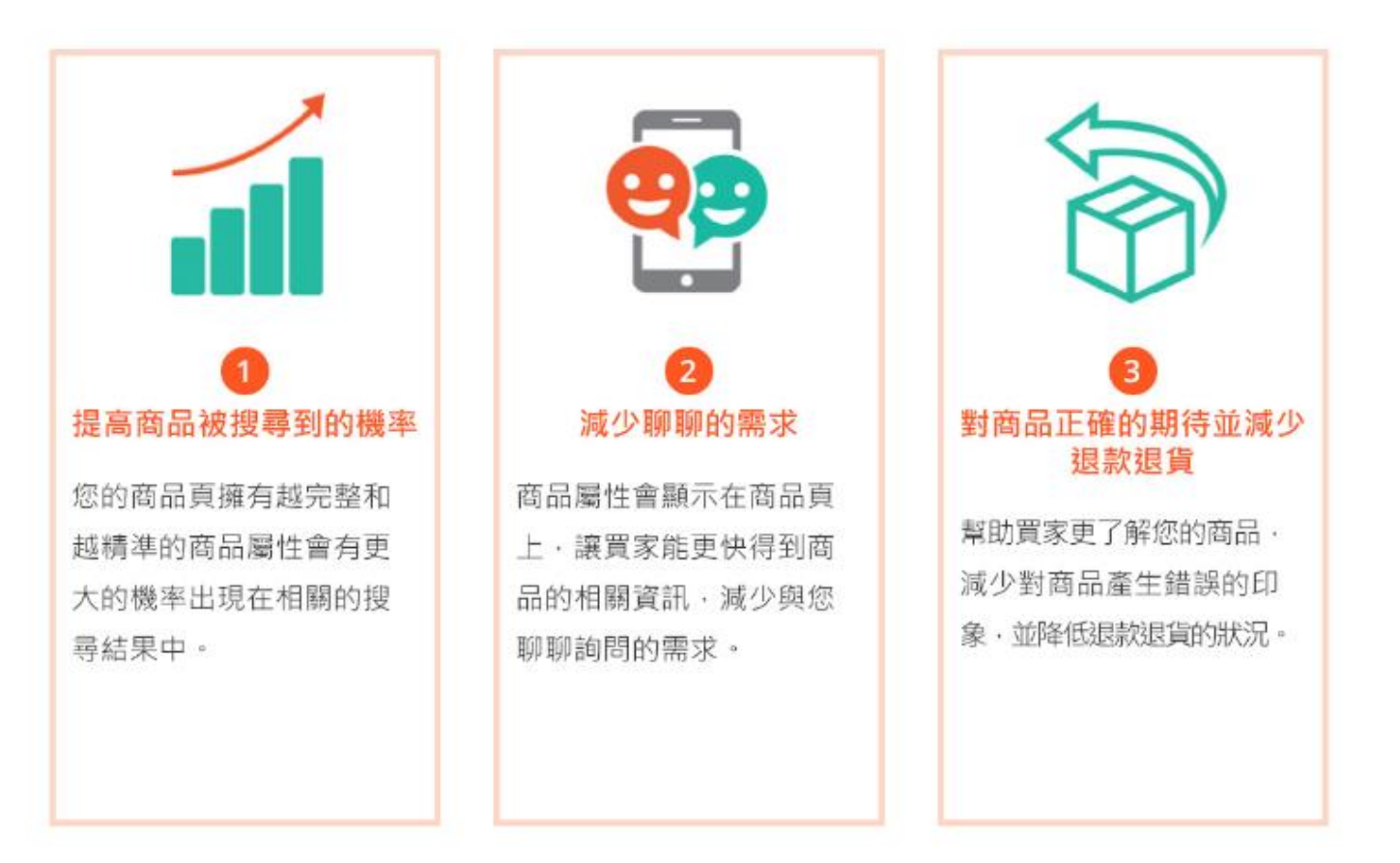

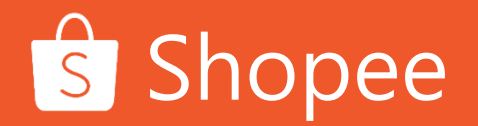

# 5)填寫準確的商品屬性(2/4) 提升搜尋結果的準確性,讓買家看到您的商品

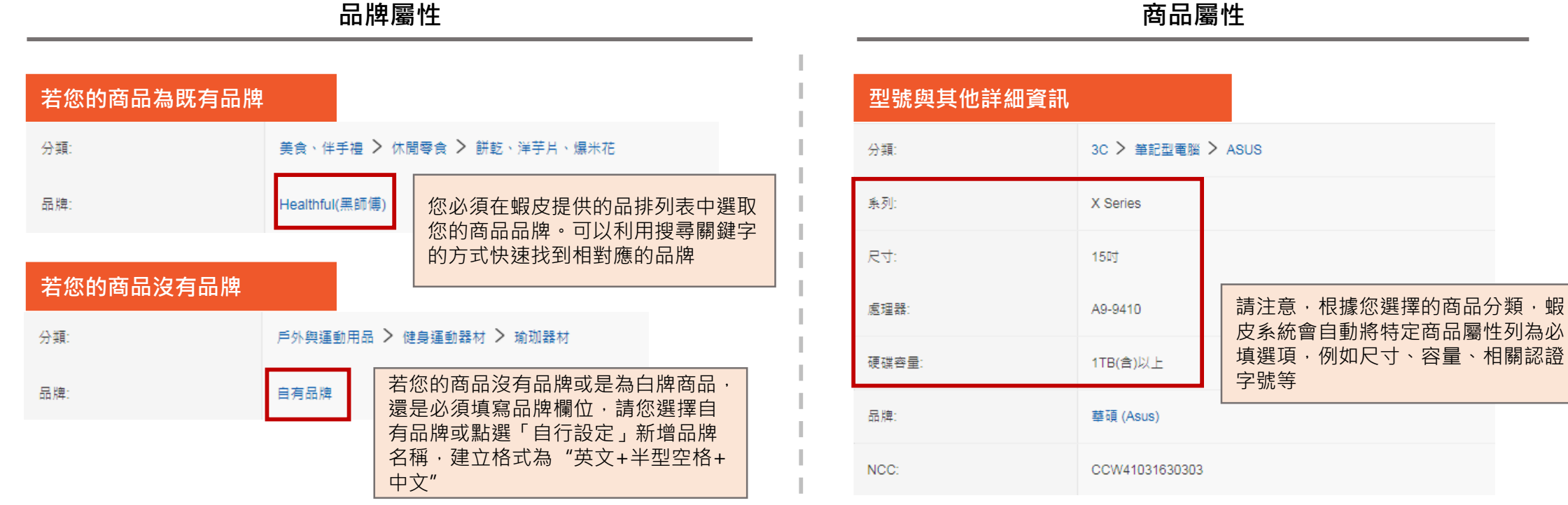

品牌屬性

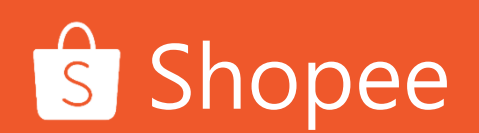

41

# 5)填寫準確的商品屬性(3/4)

提升搜尋結果的準確性,讓買家看到您的商品

若您填寫錯誤的商品屬性, 蝦皮系統會自動偵測並且提醒您。而為了避免影響搜尋結果的準確度, 蝦皮會先下架含有錯誤內容的商品, 更改無誤後即可重新上架

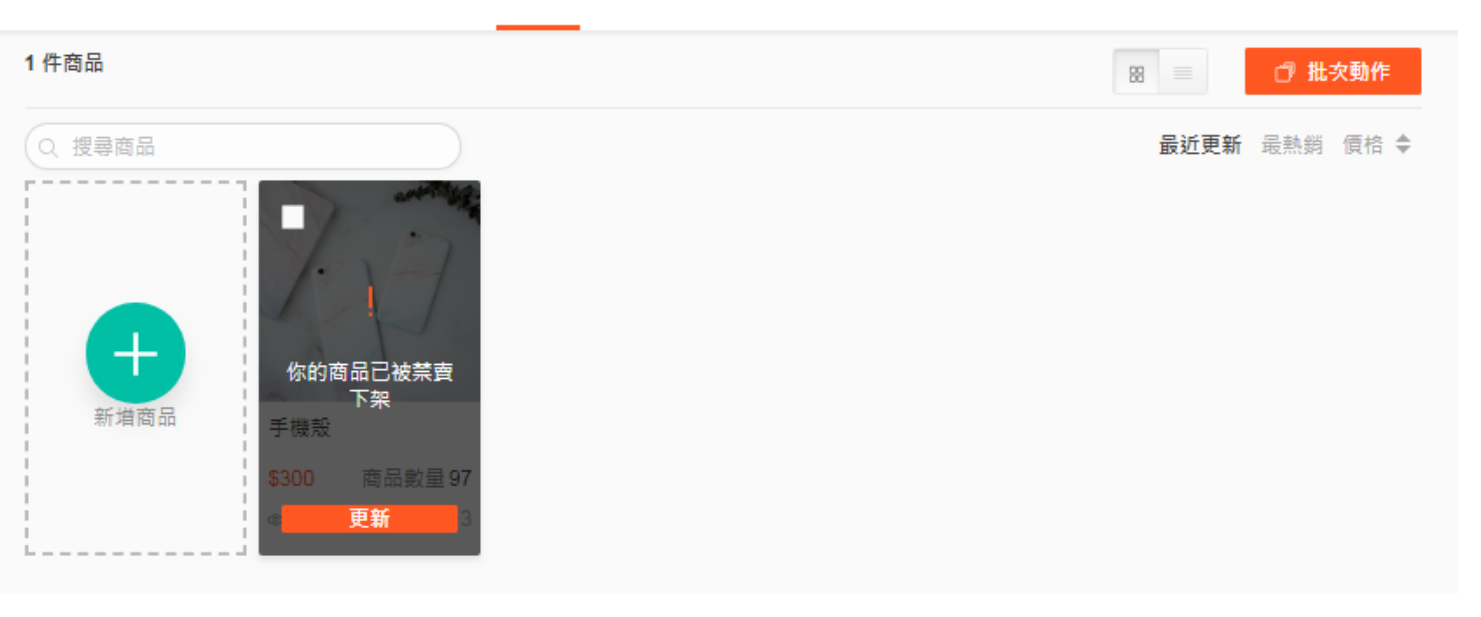

全部 架上商品 已售完 已禁賣(1)

 若您的商品屬性錯誤,系統會有警示訊息並會先行下架商品,提醒 賣家修改商品

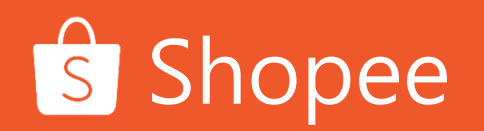

# 5) 填寫準確的商品屬性(4/4) 提升搜尋結果的準確性,讓買家看到您的商品

在你重新上架前,請先修改你的商品資訊 由於[商品類別不符],你的商品已被下架,請瀏覽我們的網站以了解更多詳情。 編輯商品照片 將圖片拖曳置放,每個商品最多可以傳9張照片熱銷商品的照片小秘訣 1/9 張照片 +增加更多照片 基本資訊 商品名稱 ● 手機設 ∂ 在蝦皮賣場中瀏覽商品 手機殻 商品描述 手機與平板周邊 > 平板電腦 類別 層性 🖯 品牌 apple (選填)

2

若您點入被下架的商品,頁面中會顯示被下架的原因,請您根據相關規範修改商品屬性。若修正完成且正確,即可重新上架。

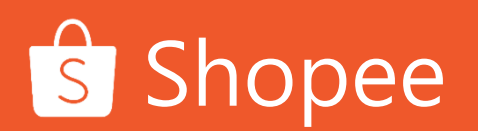

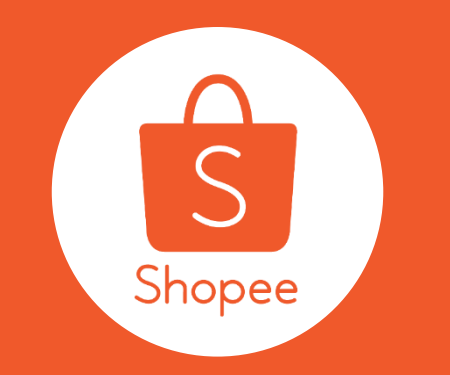

# Thank you